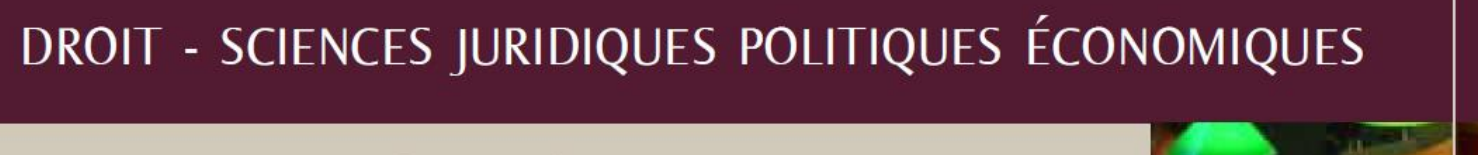

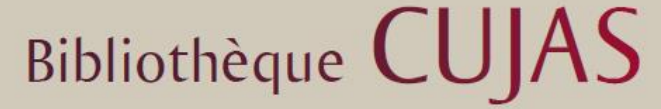

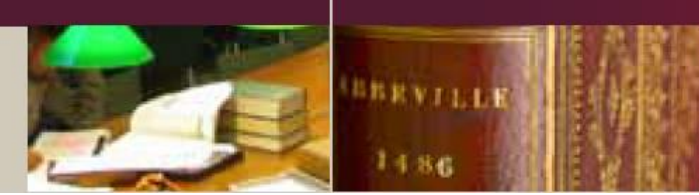

## Suivre un compte ou une requête Twitter avec l'agrégateur de flux RSS Feedbro Reader

Juin 2021

L'<u>agrégateur de fils RSS Feedbro reader</u> va vous permettre de consulter les tweets d'un compte ou d'une requête dans Twitter sous la forme d'un fil RSS chronologique. L'intérêt est que vous pourrez centraliser vos sources au même endroit, sans avoir à consulter Twitter.

## **1** Suivre un compte Twitter

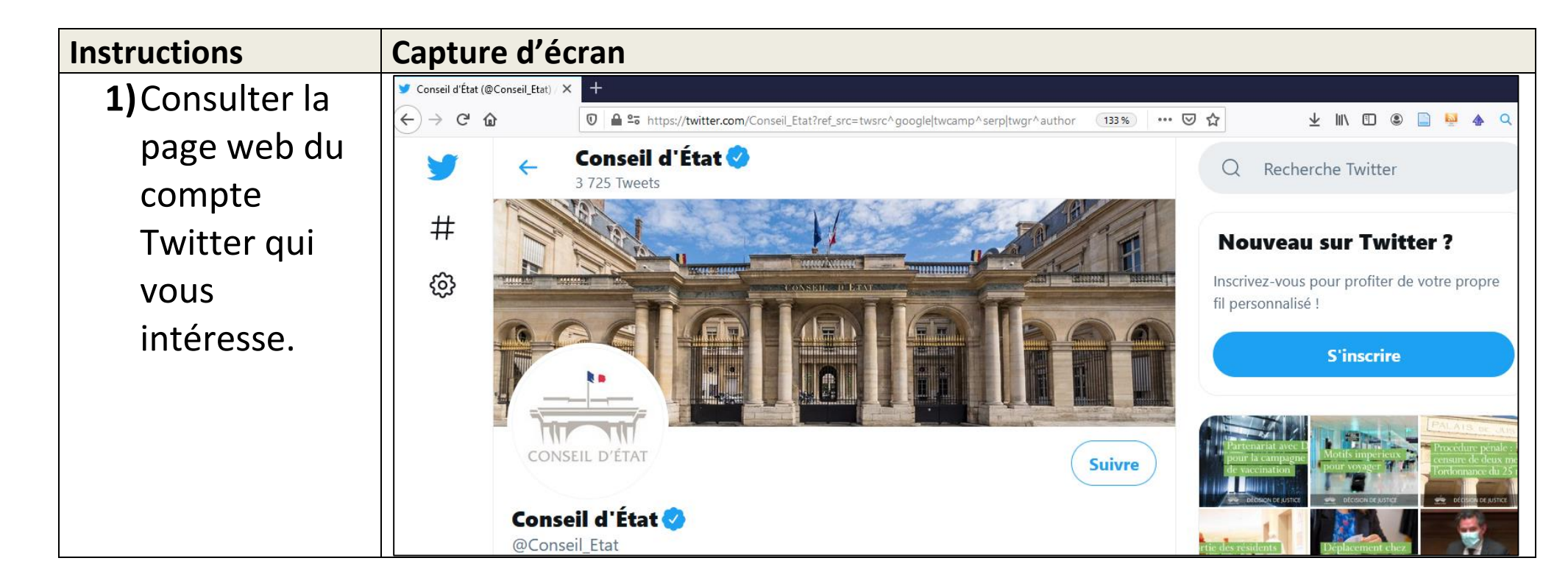

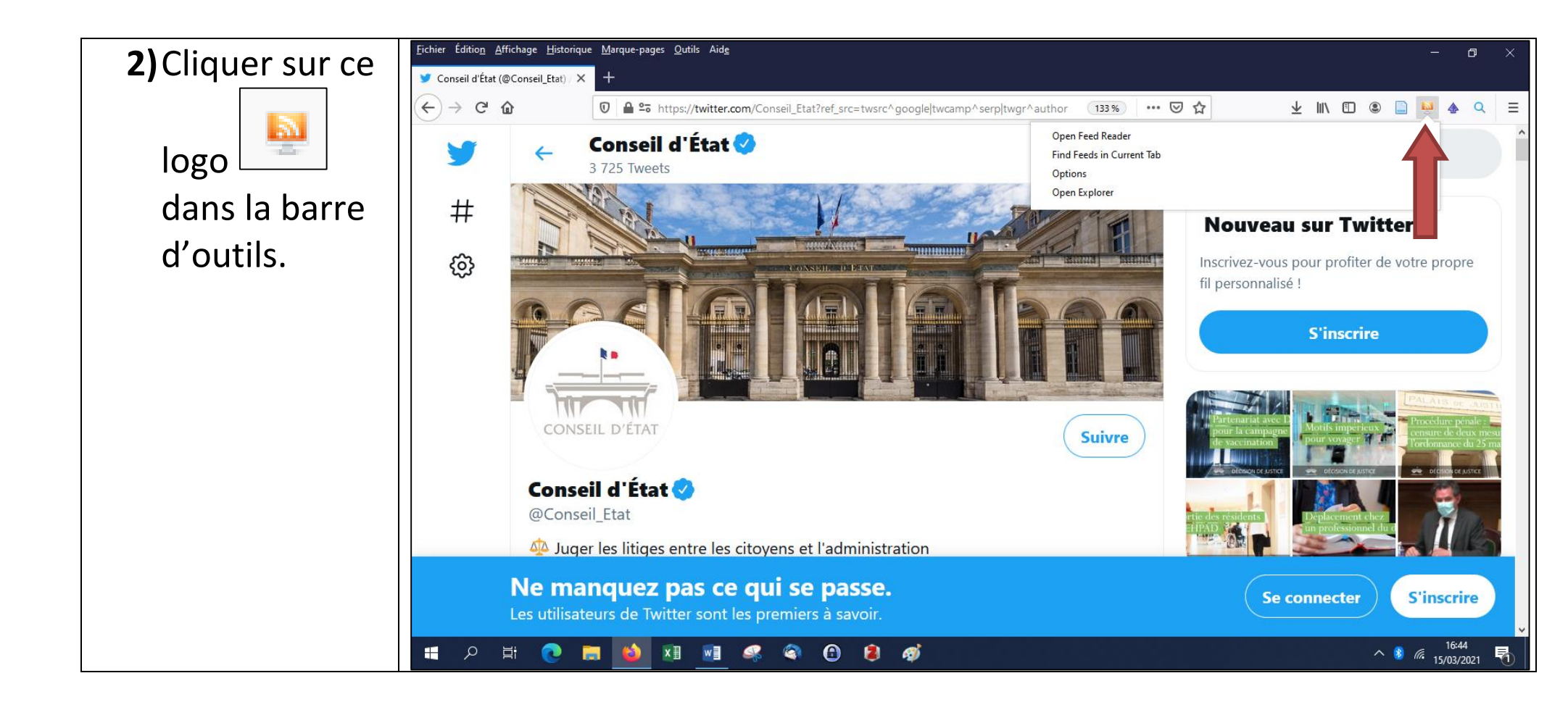

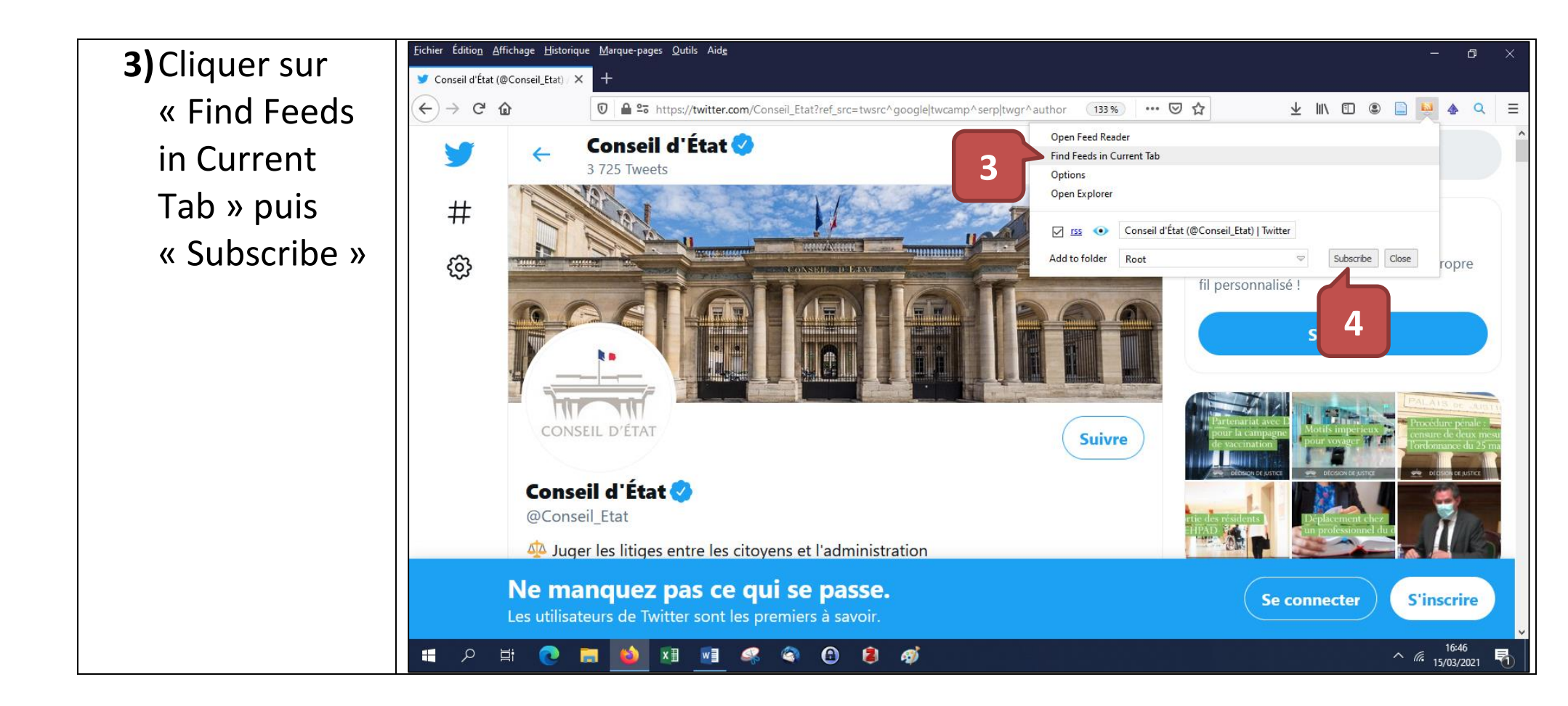

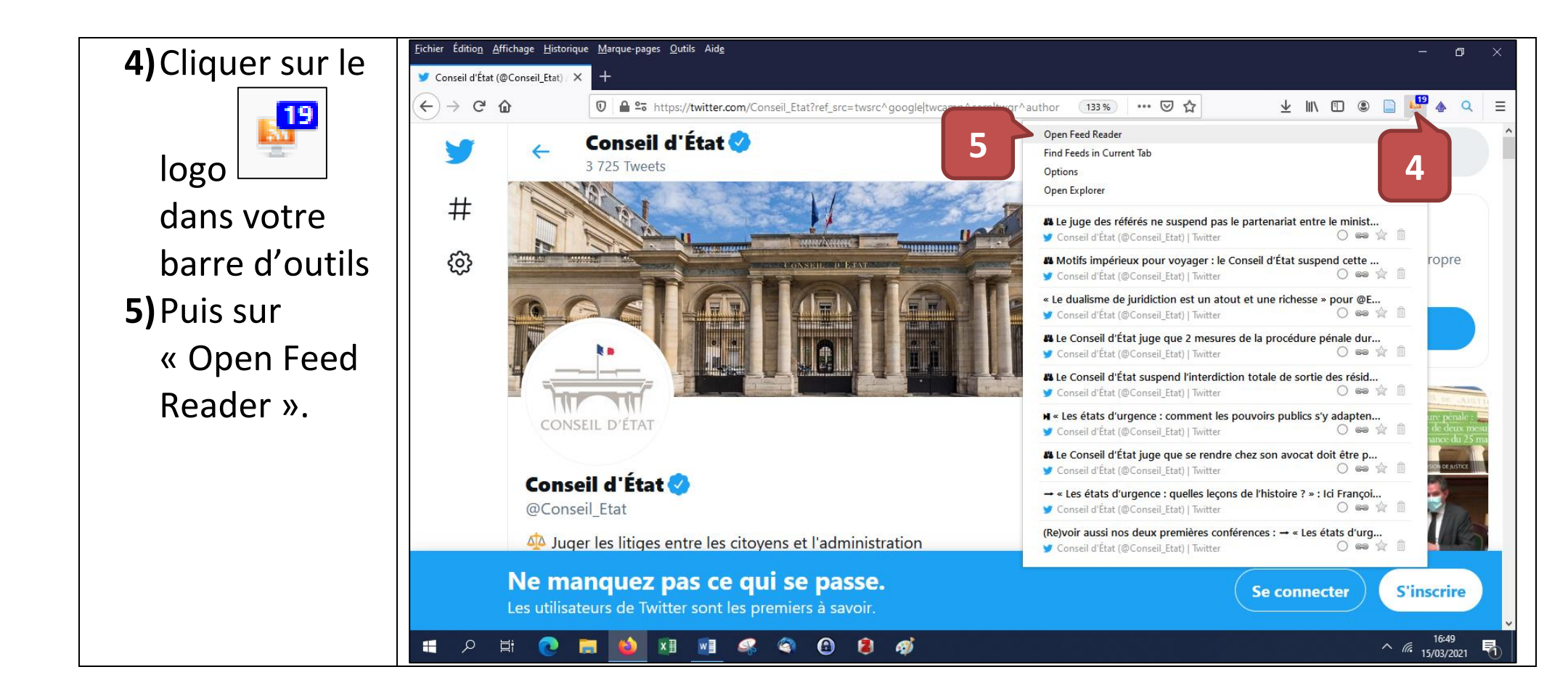

| 6) Vous pouvez      | 😑 😋 🎔 💿 🔯 🗟 s                             | Sort by newest 🗢 Article max age unlimited 🗢 📓 📔 📳 📳 📳 📳 😰 😨 🌣 🕻 🕻                                                                                                    |
|---------------------|-------------------------------------------|----------------------------------------------------------------------------------------------------|
| maintenant          | All Items                                 | な Le juge des référés ne suspend pas le partenariat entre                                                                                                    |
| consulter les       | Rules                                     | rendez-vous d                                                                                                    |
| tweets de ce        | Tags                                      | from Conseil d'État (@Conseil_Etat)   Twitter by Fri Mar 12 2021 20:16:21 (2 days) # 1.                                                                                                    |
| compte dans         | Statistics                                | Conseil d'État @Conseil_Etat                                                                                                    |
| votre<br>agrégateur | y Conseil d'État (@Conseil_Etat)   Twi 17 | the puge des référés ne suspend pas le partenariat entre le ministère de la santé et Doctolib pour la gestion des rendez-vous de vaccination contre la #covid19 → t.co/uHdAFYDOXA     t.co/9OsX30mDTI |
| Feed Reader.        |                                           |                                                                                                    |

## 2 Suivre une requête sur Twitter

Pour élaborer des requêtes précises et réduire le bruit, il est judicieux de connaitre et d'utiliser les <u>opérateurs de</u> <u>recherche avancée de Twitter</u>. A ce sujet, plusieurs articles ou tutoriels peuvent être signalés :

- <u>https://alain-michel.canoprof.fr/eleve/tutoriels/twitter/operateurs-recherche-avancee-twitter/#/</u>
- <u>https://www.keepitsimple.fr/operateurs-recherche-avancee-twitter</u>

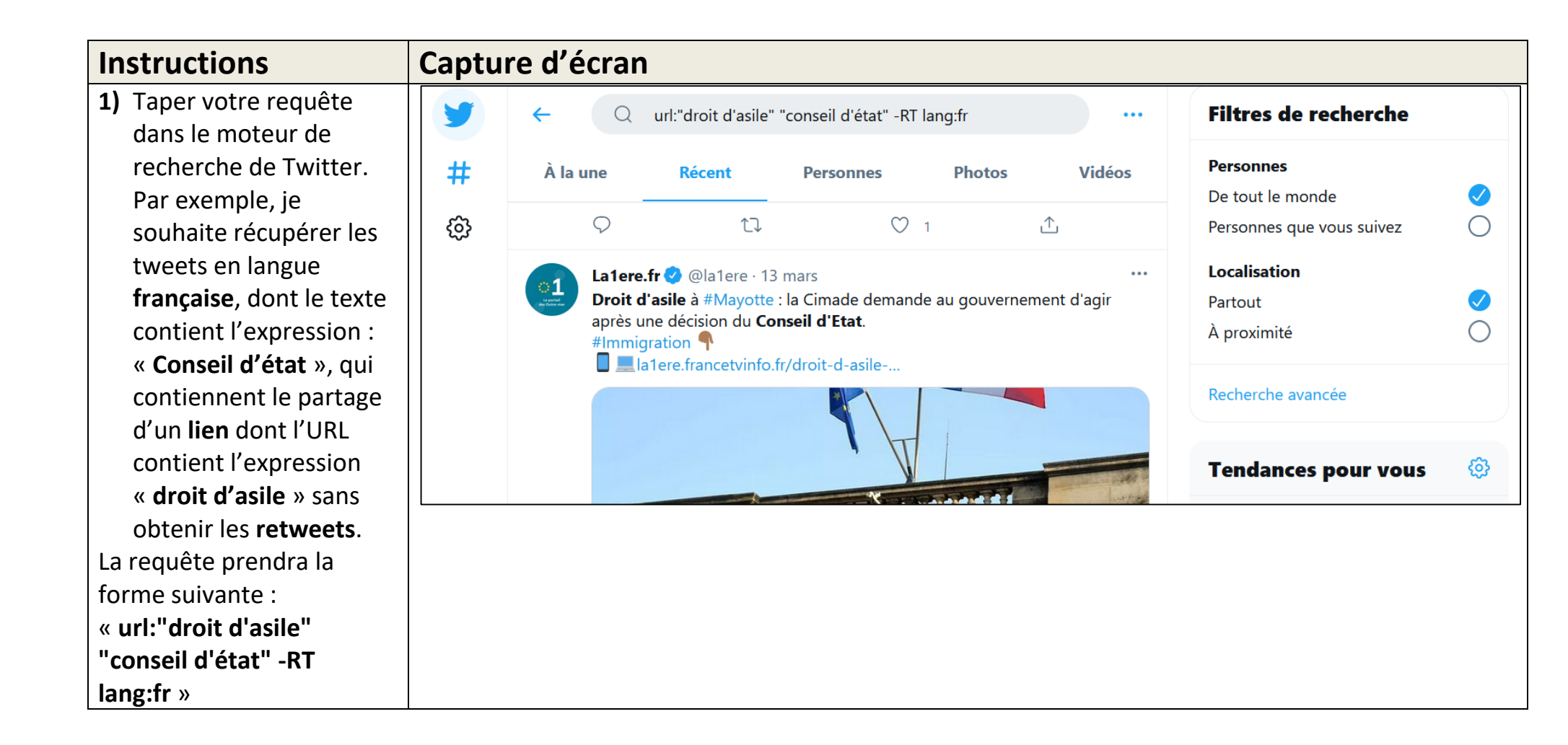

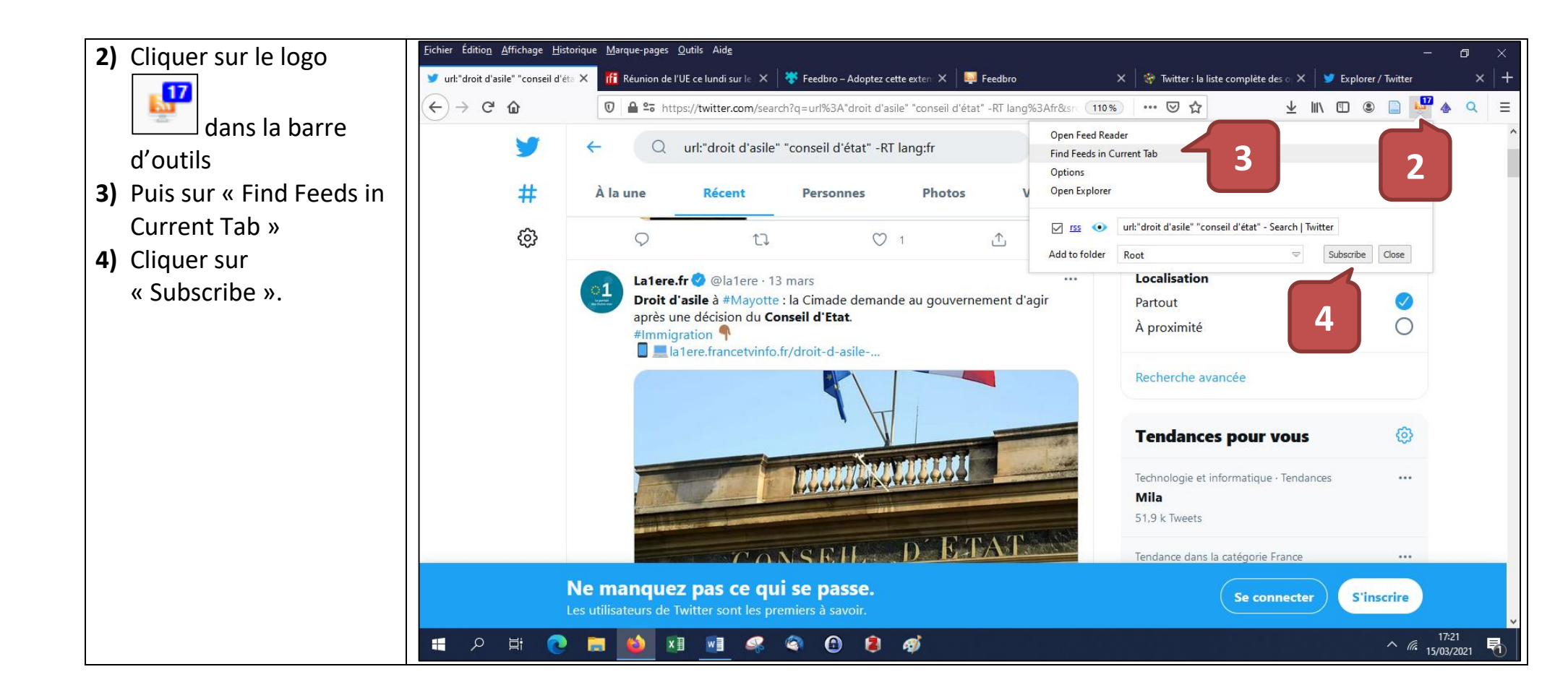

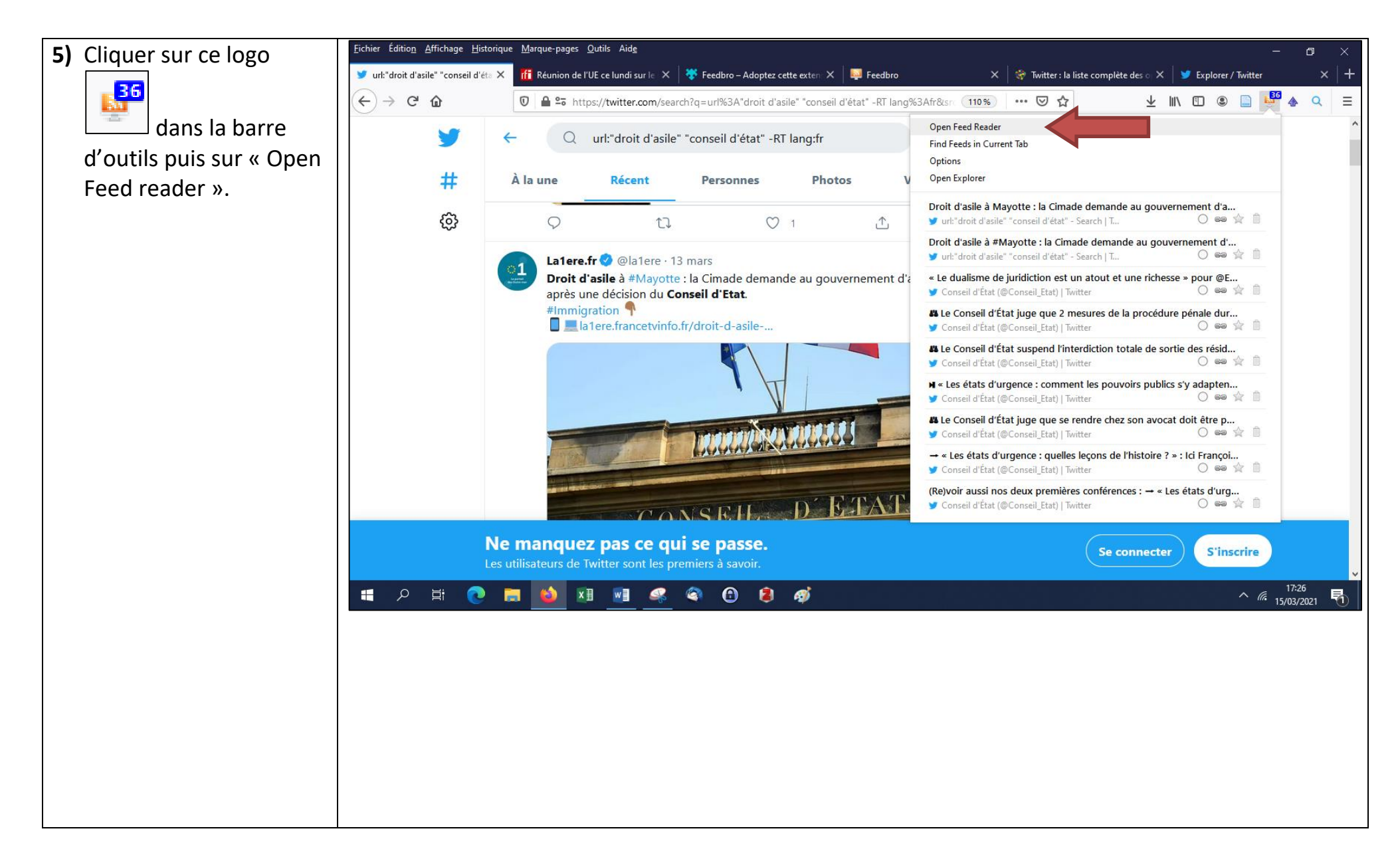

| 6) Vous pouvez<br>maintenant consulter<br>tous les tweets qui<br>correspondent à votre<br>requête dans votre<br>agrégateur Feed<br>Reader. | 😑 😋 🖤 O 🔝 🗟 O S                                                                                                  | Sort by newest 🗢 Article max age unlimited 🗢 📷   🔳 🔳 🔳 🖩 🖩 📱 🖉   📀 🔯   🖒                                                                                                    |
|----------------------------------------------------------------------------------------------------|----------------------------------------------------------------------------------------------------|----------------------------------------------------------------------------------------------------|
|                                                                                                    | <ul> <li>All Items</li> <li>Starred Items</li> <li>Rules</li> <li>Tags</li> <li>Statistics</li> </ul>            | Droit d'asile à #Mayotte : la Cimade demande au gouvernement d'agir après une décision du Conseil d'Etat. #Immigration        ▲       ●       ●       ●       ●       ●       ●       ●       ●       ●       ●       ●       ●       ●       ●       ●       ●       ●       ●       ●       ●       ●       ●       ●       ●       ●       ●       ●       ●       ●       ●       ●       ●       ●       ●       ●       ●       ●       ●       ●       ●       ●       ●       ●       ●       ●       ●       ●       ●       ●       ●       ●       ●       ●       ●       ●       ●       ●       ●       ●       ●       ●       ●       ●       ●       ●       ●       ●       ●       ●       ●       ●       ●       ●       ●       ●       ●       ●       ●       ●       ●       ●       ●       ●       ●       ●       ●       ●       ●       ●       ●       ●       ●       ●       ●       ●       ●       ●       ●       ●       ●       ●       ●       ●       ●       ●       ●       ●       ●       ●       ● |
|                                                                                                    | <ul> <li>✓ Conseil d'État (@Conseil_Etat)   Twi 17</li> <li>✓ url:"droit d'asile" "conseil d'état" 11</li> </ul> | Droit d'asile à #Mayotte : la Cimade demande au gouvernement<br>d'agir après une décision du Conseil d'Etat.<br>#Immigration<br>Immigration co/tvUadAhM5F                                                                                                    |